## **How to Request Publications**

1. Log in to the OWM Contacts System Database with your username and password: https://tsapps.nist.gov/WMD/default.aspx

| ice of Weights and Measures                                                                                                    | Notional Institu                                                                                                    |
|----------------------------------------------------------------------------------------------------|----------------------------------------------------------------------------------------------------|
| Login or Register<br>Already have a User Account then use<br>this login encode a cress the system<br>Login<br>Need a User Account use this<br>registration button to request a User<br>Account | Welcome to the National Institute of Standards and Technology<br>(NIST) Office of Weights and Measures (OWM) Contacts<br>System Web Site. The NIST OWM program promotes uniformity in<br>U.S. weights and measures laws, regulations, and standards to<br>achieve equity between buyers and sellers in the marketplace to<br>enhance consumer confidence in the marketplace, enable U.S.<br>businesses to compete fairly at home and abroad, and strengthen the<br>U.S. economy.<br>This Contacts System Web Site is a Department of Commerce<br>(DOC) system managed and operated by the National Institute of<br>Standards and Technology (NIST) for the purpose of providing<br>Weights and Measures Official, Industry Participants, and National<br>Work Group (NWG) Members with a system for registering for NIST<br>OWM Sponsored courses. reviewing relevant Weights and Measures<br>materials, and commenting on proposed Weights and Measures laws,<br>regulations and standards. Any unauthorzed use is prohibited. |
|                                                                                                    | Weights and Measures Official, Industry Participants, and Naticnal<br>Work Group (NWG) Members who want access to this system can use<br>the <b>Registration</b> button to register for system access. If you already<br>have a User Account and Password please use the <b>Login</b> button to<br>access the system.                                                                                                    |

2. Once you log in, select the **My Requests** tab from the top menu. It is the 5<sup>th</sup> tab from the left.

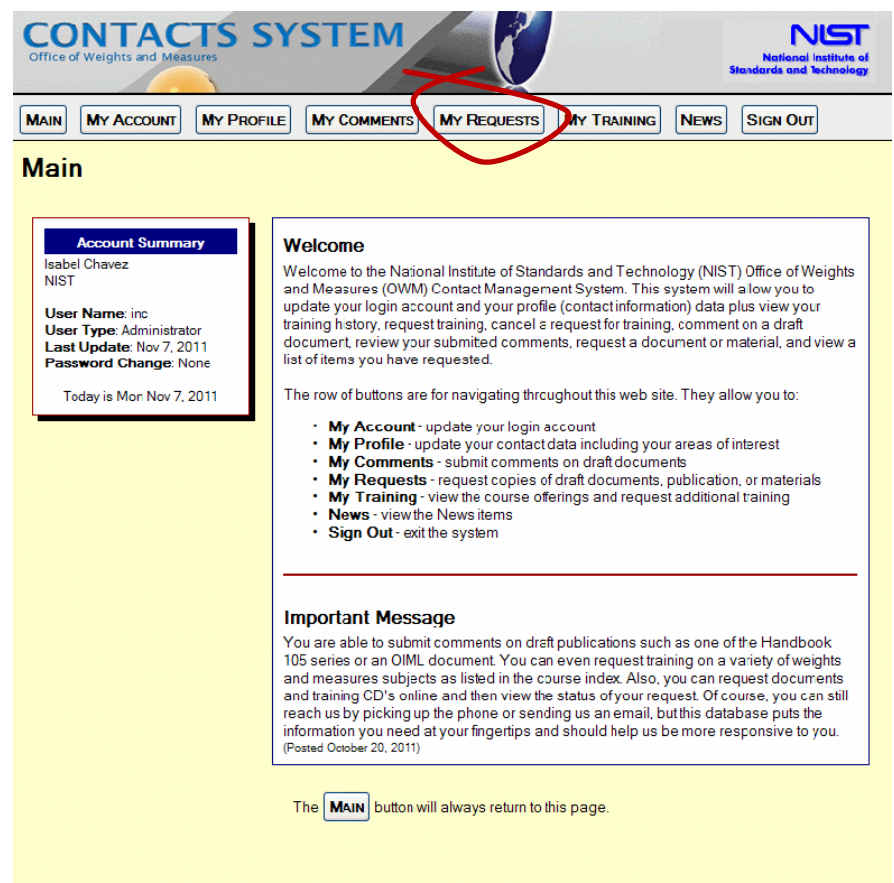

OWM Program | Privacy Statement / Security Notice / Accessibility Statement | Disclaimer | FOIA | Contact Us NIST is an agency of the U.S. Department of Commerce 3. Under the **Type** field, use toggle bottom (down arrow) to select the type of publication in which you are interested.

From the **List of Available Items**, select the **REQUEST** button for that publication.

| CON<br>Office of Weig                     |                                                 | TS SY                                                                   | STEM                                                                                         |                                                                                                |                                                                                     | 4                              | National<br>Standards and   | JIST<br>Institute of<br>Technology |      |  |
|-------------------------------------------|-------------------------------------------------|-------------------------------------------------------------------------|----------------------------------------------------------------------------------------------|------------------------------------------------------------------------------------------------|-------------------------------------------------------------------------------------|--------------------------------|-----------------------------|------------------------------------|------|--|
|                                           | ACCOUNT                                         | MY PROFILE                                                              | MY COMMENTS                                                                                  | MY REQUESTS                                                                                    |                                                                                     | B NEWS                         |                             | т                                  |      |  |
| ly Rec                                    | quests                                          | - Docum                                                                 | ent and M                                                                                    | laterial Re                                                                                    | quests                                                                              |                                |                             |                                    |      |  |
| Displayed h<br>can be requ<br>equested it | ere is a list o<br>ested. Use t<br>ems. Use thi | of your <b>Pending</b><br>he Type dropdo<br>is 🖶 Printer Frier<br>- You | Requests that have<br>wn list to narrow the<br>adly link for a printer<br>may need to scroll | ve not yet been ship<br>list of Available Iten<br>friendly window tha<br>down for the lists an | ped plus a list o<br>ns. Select the <b>Vi</b><br>t can be printed.<br>d the buttons | f all the Ava<br>iew button to | ilable Item<br>view all you | n <b>s</b> that<br>ur              |      |  |
| CANCEL                                    | ) this action.                                  | VIEW you                                                                | Requested Items.                                                                             | ξ.                                                                                             |                                                                                     |                                |                             |                                    | -    |  |
|                                           |                                                 |                                                                         | List of Pe                                                                                   | nding Reque                                                                                    | sts                                                                                 |                                |                             |                                    |      |  |
| You do not                                | have any Pe                                     | ending Requests                                                         |                                                                                              |                                                                                                |                                                                                     |                                |                             |                                    |      |  |
| Type<br>Display by                        | • Numbe                                         | r OName                                                                 | O Type                                                                                       |                                                                                                |                                                                                     |                                |                             |                                    |      |  |
|                                           |                                                 |                                                                         | List of A                                                                                    | vailable Item                                                                                  | S                                                                                   |                                |                             | All –                              | -    |  |
| Action                                    | Number                                          | Item                                                                    | and Toloronco                                                                                | for Field Standard                                                                             | Туре                                                                                | Available                      | <b>Updated</b>              | Metri                              | c P  |  |
| REQUEST                                   | 105-1                                           | Weights                                                                 | ns and i olerances                                                                           | Sior Fleid Standard                                                                            | Metrology                                                                           | 9/17/2010                      | 1/28/2011                   | Metro                              | olog |  |
| REQUEST                                   | 1136                                            | The United<br>Capsule Hi                                                | States and The Me<br>story)                                                                  | etric System (A                                                                                | Metric<br>Program                                                                   | 11/01/2009                     | 2/23/2010                   |                                    |      |  |
| REQUEST                                   | 1137                                            | Metric Style                                                            | Guide (for the New                                                                           | vs Media)                                                                                      | Metric<br>Program                                                                   | 11/01/2009                     | 2/23/2010                   | NIST                               |      |  |
| REQUEST                                   | 143                                             | Handbook                                                                | 143 Program Hand                                                                             | book                                                                                           | Metrology                                                                           | 8/26/2010                      | 1/28/2011                   | OIML                               |      |  |
| REQUEST                                   | 304A                                            | A Brief Hist<br>Chart)                                                  | ory of Measuremen                                                                            | t Systems (Color SI                                                                            | Metric<br>Program                                                                   | 11/01/2009                     | 2/23/2010                   | Other                              |      |  |
| REQUEST                                   | 7082                                            | NISTIR 708                                                              | 2 Proficiency Test                                                                           | Policy Plan                                                                                    | Metrology                                                                           | 9/17/2010                      | 1/28/2011                   |                                    |      |  |
| REQUEST                                   | 7214                                            | Quality Mar                                                             | nual For Proficiency                                                                         | Testing and                                                                                    | Metrology                                                                           | 9/17/2010                      | 1/28/2011                   | Web                                |      |  |

4. On some publications you might be able to select multiple quantities. For example **Metric Pyramid.** Otherwise, only one copy is distributed.

| CONTAC<br>Office of Weights and Measu       | TS SYSTEM                                                                                                    |  |  |  |  |  |  |
|---------------------------------------------|----------------------------------------------------------------------------------------------------|--|--|--|--|--|--|
| MAIN MY ACCOUNT                             | My Profile My Comments My Requests My Training News Sign Out                                                                                                    |  |  |  |  |  |  |
| My Requests                                 | - Item Request Confirmation                                                                                                    |  |  |  |  |  |  |
| Please review the Item F<br>Select buttons. | Request Confirmation listed here. If correct select the Submit button otherwise use the Cancel or                                                                           |  |  |  |  |  |  |
|                                             | You may need to scroll down for the data and the buttons                                                                                                    |  |  |  |  |  |  |
| CANCEL this action.                         | SELECT another Item.                                                                                                    |  |  |  |  |  |  |
|                                             | Item Request Confirmation                                                                                                    |  |  |  |  |  |  |
| Item                                        | Metric Pyramid                                                                                                    |  |  |  |  |  |  |
| Number                                      | LC 1140                                                                                                    |  |  |  |  |  |  |
| Туре                                        | Metric Program                                                                                                    |  |  |  |  |  |  |
| Advisor                                     | Elizabeth Gentry                                                                                                    |  |  |  |  |  |  |
| Available                                   | Nov 1, 2009                                                                                                    |  |  |  |  |  |  |
| Last Updated                                | Feb 23, 2010                                                                                                    |  |  |  |  |  |  |
| Quantity *                                  | 1                                                                                                    |  |  |  |  |  |  |
| SUBMIT                                      |                                                                                                    |  |  |  |  |  |  |
| OWM Program                                 | <ul> <li>Privacy Statement / Security Notice / Accessibility Statement   Disclaimer   FOIA   Contact Us<br/>NIST is an agency of the U.S. Department of Commerce</li> </ul> |  |  |  |  |  |  |

- 5. Electronic copies: Some publications are not available in hardcopy format, but are available in electronic format (e.g., PDF, DOC, DOCX). For these publications, you will be sent the electronic file or an OWM website URL where the file can be downloaded.
- 6. Once the publication has been selected, click on **Submit**. Your request has now been submitted.
- 7. Your publication request will be processed by an OWM staff member responsible for the publication. When your request has been approved, you will receive an acknowledgement email.
- 8. You can also request publications by:
  - OWM
     Phone: 301-975-4004
     Email: <u>owm@nist.gov</u>
  - Linda Crown, Publications
     Phone: 301-975-3998
     Email: <u>linda.crown@nist.gov</u>
  - OWM Publication Website: <u>http://www.nist.gov/pml/wmd/pubs/index.cfm</u>